# <u>ધો-૧૨ સામાન્ય પ્રવાહ જુલાઇ-૨૦૨૩ પૂરક પરીક્ષાના પરિણામની</u> ગુણચકાસણીની અરજી કરવા માટેની સુચનાઓ

#### સમય મર્યાદા(તા. ૦૨/૦૮/૨૦૨૩ બપોરે ૧૨:૦૦ કલાક થી ૦૮/૦૮/૨૦૨૩ ના રોજ સાંજે ૧૭:૦૦ કલાક સુધી)

#### 1) Registration કરવાની પ્રક્રિયા

- ધો.૧૨ સામાન્ય પ્રવાह જુલાઇ-૨૦૨૩ પરીક્ષા માટે <u>www.gseb.org</u> પર જવું ત્યારબાદ "HSC General જુલાઇ-૨૦૨૩ ગુણ ચકાસણી" પર ક્લીક કરવું અથવા <u>hsc.gseb.org</u> website open કરવી.
- પી-૧૨ સામાન્ય પ્રવાહ જુલાઇ-૨૦૨૩ પરીક્ષાના પરિણામની ગુણચકાસણી કરવા માટેનું Registration કરવા માટે <u>Register</u> બટન પર ક્લીક કરવું અને <u>Registration</u> ફોર્મ ભરવું.
- > ફોર્મ માં દર્શાવેલ તમામ વિગત ભરી Register બટન પર ક્લીક કરવું.
- Register બટન પર ક્લીક કર્યાની ૧ થી ૫ મિનીટમાં આપના દ્વારા Enter કરેલા મોબાઇલ નંબર પર OTP (એક પાંચ આંકડાનો CODE) આવશે. જેને નીચે દર્શાવેલ OTP details માં ભરી SUBMIT કરવું.
- SUBMIT બટન પર ક્લીક કરવાથી અને પાસવર્ડ ENTER કરીને Registration ની પ્રક્રીયા પુરી કરવી.

#### 2) LOGIN કરી અરજી કરવાની પ્રક્રિયા

- Login બટન પર કલીક કરવાથી લોગીન ફોર્મ ખુલશે જેમાં આપનો SEAT NUMBER, MOBILE NUMBER અને પાસવર્ડ (કે જે આપના દ્વારા Registration દરમ્યાન ભરવામાં આવ્યો હતો) તે enter કરી LOGIN કરવું.
- બોગીન કરવા પર આપને આપના RESULT ની વિગતો દેખાશે.
- ➢ HSC GENERAL JULY-2023 ના પરીક્ષાર્થીઓએ જે વિષયની ગુણચકાસણી કરાવવી હોય તે વિષય Select કરી(ટીક માર્ક√) કરી તેની સામે તે વિષયનો ઉત્તરવઠી બારકોડ નંબર ભરવો. ત્યાર બાદ PAYMENT કરવા માટે "Pay Now" પર Click કરવું.

## 3) PAYMENT કરવાની પ્રક્રિયા

- ફી નો દર નીચે મુજબ છે.
  - 1. ગુણચકાસણીની વિષયદીઠ ફી રૂ.૧૦૦/-
  - 2. કુલ ફી ઉપરાંત રૂ.૨૦/- Online Application Fee ચૂકવવાની રહેશે.

તમામ વિગતો ભર્યા બાદ "Pay Now" બટન પર કલીક કરવાથી નીચે મુજબનું પેજ દેખાશે. ફી ઓનલાઇન ભરી શકાશે અને SBI E Pay ની SBI Branch Payment સુવિધા મારફતે SBI બેંક માં(ઓફલાઇન) પણ ભરી શકાશે.

| Payment Details      |                                |                                                                          |
|----------------------|--------------------------------|--------------------------------------------------------------------------|
| E Debit/Credit Card  | Please enter your card details | Order Summary                                                            |
| (A) Internet Banking | Card Number                    | Order No.:                                                               |
| SBI Branch Payment   | Expiry Date/Valid Thru CVV/CVC | 1620190124                                                               |
|                      | Month Year •                   | Merchant Name:<br>GSEB Guj Sec and Hig Sec Edu                           |
|                      | Name of the card holder        | Board                                                                    |
|                      | Name as on card                | Amount:                                                                  |
|                      | Pay Now                        | Processing fee: INR                                                      |
|                      | Cancel                         | GST: INR                                                                 |
|                      |                                | Total: INR                                                               |
|                      |                                | Visit https://www.sbiepay.com to<br>know the status of your transaction. |

# > Online payment કરવા માટે નીચે મુજબની પ્રક્રિયા કરવાની રહેશે

- આપની અનુકુળ પદ્ધતિ મુજબ Payment કરી શકો છો. ઉપર દર્શાવ્યા પ્રમાણે Debit/Credit Card, Net Banking વગેરે દ્વારા Online Payment કરી શકાશે.
- Payment કરી Payment Receipt વાળુ પેજ આવે ત્યાં સુધી રાઢ જોવી. પ્રક્રિયા પૂર્ણ ન થાય ત્યાં સુધી Browser બંધ ન કરવું કે વેબપેજ Reload ન કરવું.
- અરજી ભરવાની અંતિમ તારીખની મર્યાદા પૂર્ણ થાય તે પહેલા ફી નું ચુકવણું કરી દેવાનું રહેશે.
- Payment Successfully Complete થયા બાદ Receipt પર ક્લીક કરી Receipt ની પ્રિન્ટ કાઢી લેવાની રહેશે જે આપે કરેલ અરજીનો આધાર રહેશે.

પેમેન્ટના ચાર્જીસ નીચે મુજબ છે.

| કેડીટ કાર્ડ | કુલ ૨કમના ૧.૧૦% + ટેક્ષ જેટલો ટ્રાન્જેકશન ચાર્જ લાગશે.                                                            |
|-------------|----------------------------------------------------------------------------------------------------|
| Net Banking | ટ્રાન્જેક્શન દીઠ SBI નેટ બેન્કિંગ માટે રૂ.૫ + ટેક્ષ તેમજ અન્ય બેંકથી નેટ બેન્કિંગ માટે<br>૩.૮ + ટેક્ષ ચાર્જ લાગગે |
| કેશ         | ટ્રાન્ઝેક્શન દીઠ રૂ.૬૦ (GST સાથે) યાર્જ લાગશે.                                                                    |

- ઉપરના તમામ ટ્રાન્જેક્શન ચાર્જીસ પર (ટેક્ષ) GST (જે હાલ ૧૮% છે તે) લાગશે.
- ઉદાફરણ તરીકે જો આપ SBI ના Net Banking થી રૂ.300/- Payment કરો છો તો રૂ.300/- + રૂ.૫/-(Transaction Charge) + રૂ.0.૯૦(રૂ.૫/- ના ૧૮%) Tax એમ કુલ રૂ.30૫.૯૦(રૂ.ત્રણસો પાંચ અને નેવું પૈસા) ચાર્જ લાગશે.

### > Offline payment કરવા માટે નીચે મુજબની પ્રક્રિયા કરવાની રહેશે

- ઉપર દર્શાવેલ ઇમેજમાં દર્શાવ્યા મુજબ SBI Branch Payment પર ક્લિક કરી નામ, મોબાઇલ નંબર અને ઇમેઇલની વિગતો ભરી Pay Now પર ક્લિક કરવાથી Offline Payment કરવા માટેનું ચલણ (કેશ મેમો) સ્લીપ જનરેટ થશે.(કેશ મેમોની રકમ આપે ચુકવવાની થતી રકમ સાથે ચકાસી લેવી.)
- આ સ્લીપ SBI (સ્ટેટ બેંક ઓફ ઇન્ડિયા) ની કોઇ પણ બ્રાંચ પરથી ભરી શકાશે.
- SBI દ્વારા ચલણ ભરવાનો ચલણદીઠ રૂ.૬૦ (GST સાથે) ચાર્જ દ્વારા લેવામાં આવશે.
- અરજી કર્યાની અંતિમ તારીખ પઠેલાં ચલણ ભરી દેવાનું રહેશે.
- SBI બ્રાન્ચ ભરેલ પહોંચ સાચવી રાખવાની રહેશે. તથા જરૂર જણાય ત્યારે રજૂ કરવાની રહેશે.
- Payment કર્યાના ૨ દિવસ બાદ લોગીન કરી આપની Receipt ની પ્રિન્ટ કાઢી લેવાની રહેશે જે આપે કરેલ અરજીનો આધાર રહેશે.

| Payment Details       |                     |                                       |
|-----------------------|---------------------|---------------------------------------|
| Debit/Credit Card     | Customer Name *     | Order Summary                         |
| Internet Banking      | Mina Patel          | Order No.:                            |
| SBI Branch Payment    | Mobile Number *     | B200001000013                         |
| • SDi Diancii Payment | 999999999           | Merchant Name:                        |
|                       | Email ID            | GSEB Guj Sec and Hig Sec Edu<br>Board |
|                       | abcschool@gmail.com |                                       |
|                       | Pay Now             | Amount:                               |
|                       | Cancel              | Processing fee: INR                   |
|                       |                     | GST: INR                              |
|                       |                     | Total:                                |